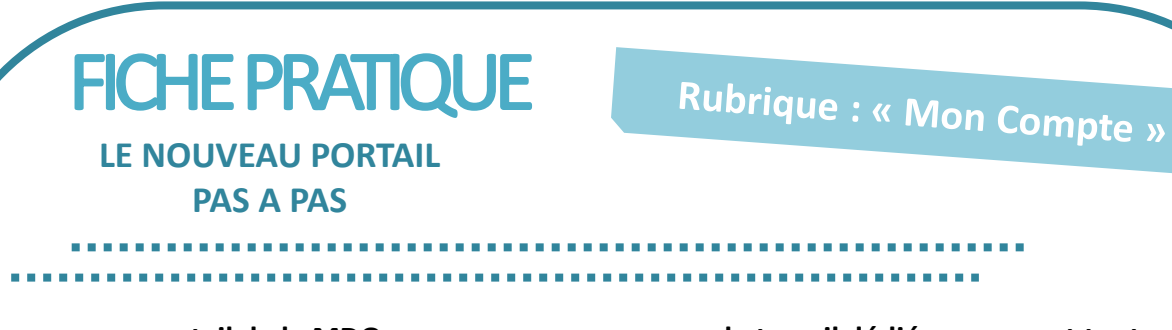

Le nouveau portail de la MDO vous propose un espace de travail dédié regroupant toutes les informations dont vous avez besoin et vous informe sur les actualités de la MDO.

Vous pouvez y accéder à partir de la page d'accueil

via le bouton

Ů Mon compte

Cf : Fiche pratique Comment s'inscrire à Mon compte

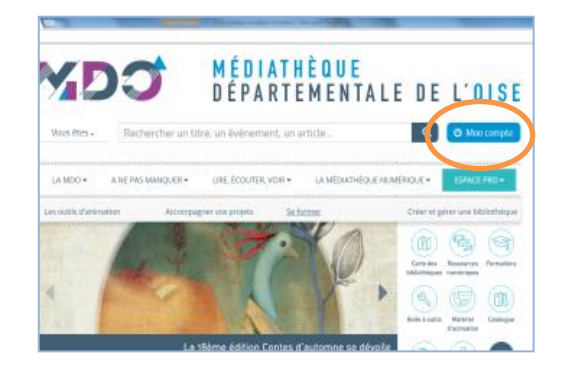

#### Un menu s'affiche :

## Les dernières actus

> Accédez à tout moment à toutes les actualités de la MDO à partir des « dernières actus »

# **Mes infos**

Dans « ma bibliothèque » vous pouvez mettre à jour les coordonnées de votre bibliothèque et celles de l'équipe.

Cf : Fiche pratique Comment personnaliser « ma bibliothèque »

 Consulter en 1 clic, la liste des documents à retourner dans la boîte à livres grâce à l'onglet
**A rendre à la prochaine navette de résa »** (la liste des prêts à rendre est déjà filtrée)

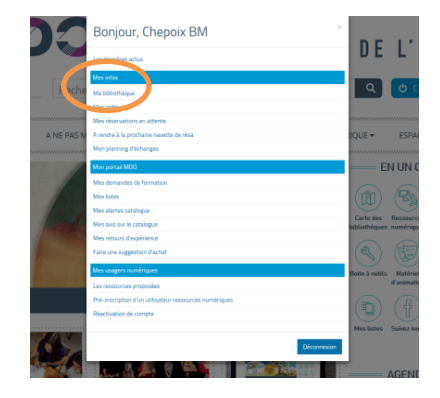

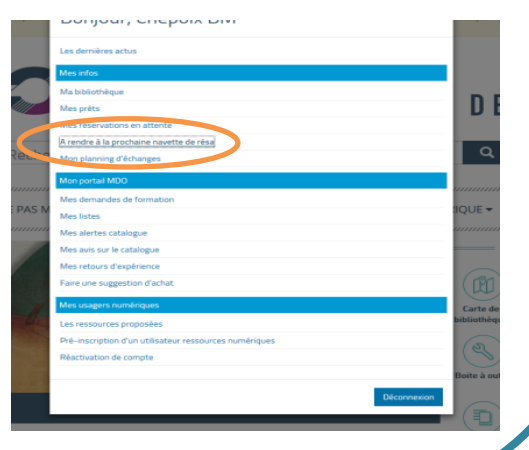

Visualiser vos échanges avec la MDO par année/mois/semaine avec un code couleur pour chaque type d'échange (réservation, matériel d'animation, échange sur place).

Avec « mes demandes de formation » inscrivez-vous et suivez le processus de validation.

#### Cf : Fiche pratique « Formation »

Avec « mes listes » créez vos propres listes de références personnalisées, réservez à partir de ces listes et téléchargez les notices unimarc.

# **Mon portail MDO**

Avec « Mes alertes catalogue », créez vos alertes email ! Dès qu'un livre d'un auteur ou d'une série que vos lecteurs suivent, est intégré dans le catalogue de la MDO, un mail vous prévient.

 Visualisez l'ensemble de vos coups de cœur et de vos commentaires avec « Mes avis sur le catalogue » et « vos retours d'expérience ».

## Mes usagers numériques

Dans cette partie, vous accédez aux **ressources numériques** et vous pouvez **inscrire ou réinscrire** vos usagers aux ressources numériques.

*Cf* : Fiche pratique **« Comment inscrire et gérer** *mes usagers numériques »* 

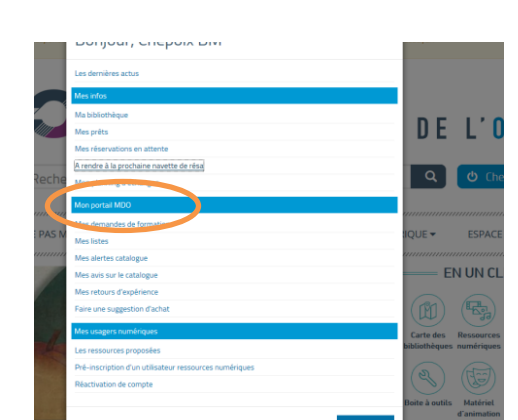

| Aux | recherches par m | ail                           |  |
|-----|------------------|-------------------------------|--|
| ,   | Se désabonner    | betty<br>Depuis le 10/07/2017 |  |
|     |                  |                               |  |
|     |                  |                               |  |

| LA MD                                              | O ▼ A NE PAS MANQUER ▼                     | LIRE, ÉCOUTER, VOIR 🕶 | LA MÉDIATHÈQUE NUMÉRIQUE 🕶 | ESPACE PRO 🔻 |  |  |  |
|----------------------------------------------------|--------------------------------------------|-----------------------|----------------------------|--------------|--|--|--|
|                                                    |                                            |                       |                            |              |  |  |  |
| Vous êtes ici : Accuel > Mes avis sur le catalogue |                                            |                       |                            |              |  |  |  |
| MES AVIS SUR LE CATALOGUE                          |                                            |                       |                            |              |  |  |  |
| 0                                                  | Atomic Betty, prof galactique - 10/07/2017 | * :                   | ☆☆☆☆                       | ×            |  |  |  |
| т                                                  |                                            |                       |                            |              |  |  |  |

| Mes usagers numériques                                 |             |
|--------------------------------------------------------|-------------|
| Les ressources proposées                               |             |
| Pré-inscription d'un utilisateur ressources numériques |             |
| Réactivation de compte                                 |             |
|                                                        |             |
|                                                        | Déconnexion |